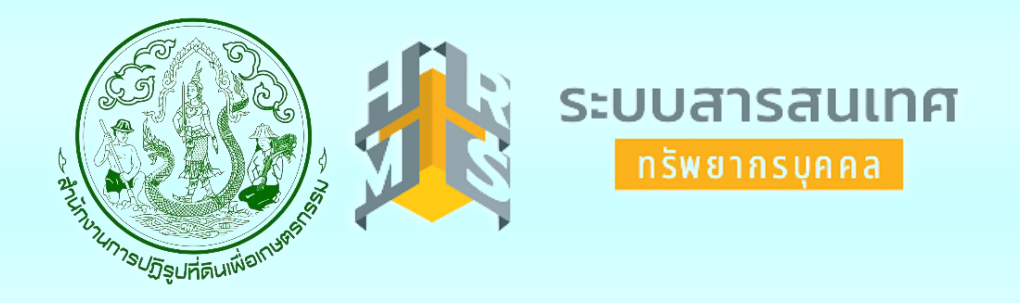

# ขั้นตอนการลงทะเบียนใช้งาน

# โปรแกรมระบบสารสนเทศทรัพยากรบุคคลระดับกรม (DPIS 6) ของ สำนักงานการปฏิรูปที่ดินเพื่อเกษตรกรรม (ส.ป.ก.)

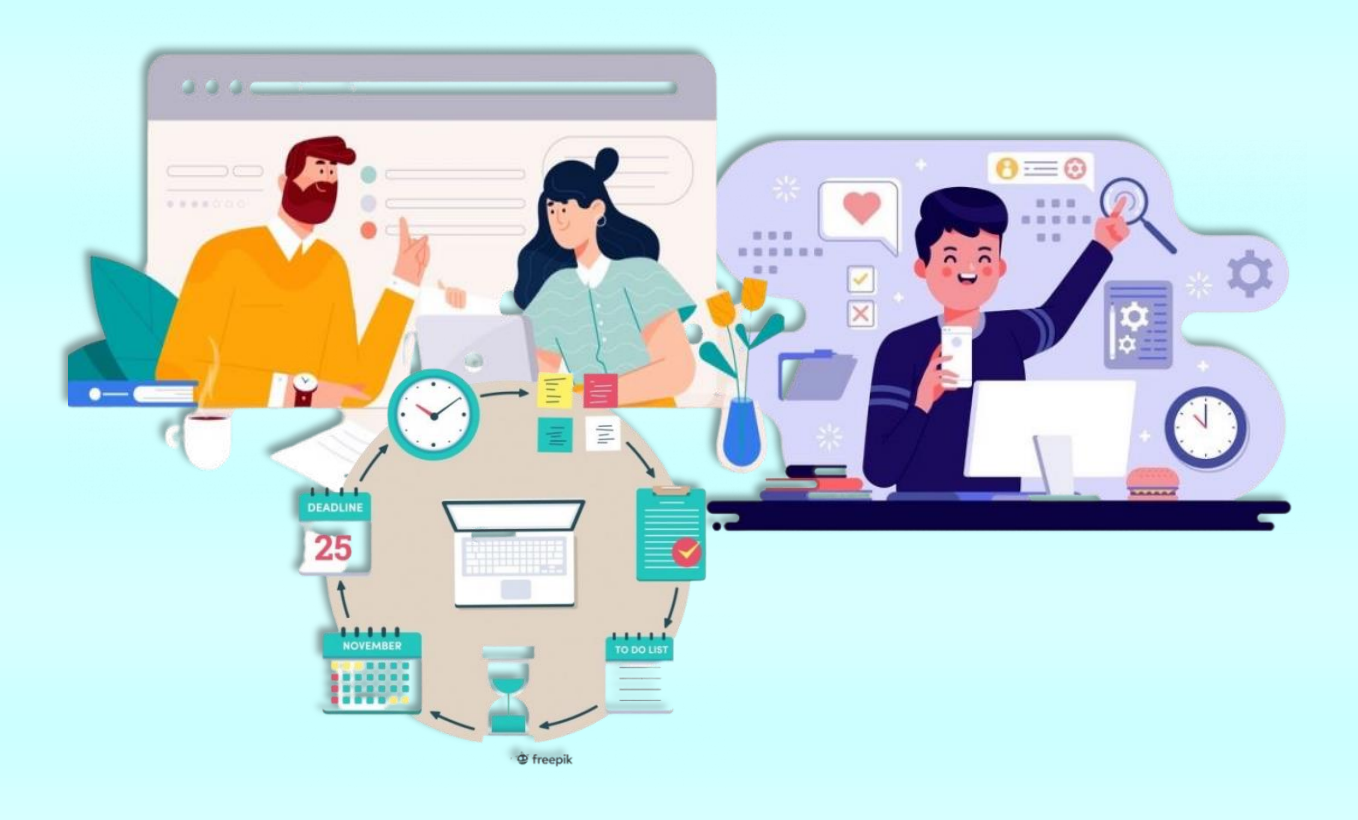

จัดทำโดย กลุ่มพัฒนาระบบงานโครงสร้างและอัตรากำลัง กองการเจ้าหน้าที่ ส.ป.ก. ขั้นตอนการลงทะเบียนใช้งานโปรแกรมระบบสารสนเทศทรัพยากรบุคคลระดับกรม (DPIS 6) ของ สำนักงานการปฏิรูปที่ดินเพื่อเกษตรกรรม (ส.ป.ก.)

#### 1. สามารถเข้าทาง จะแจ้งให้ทราบอีกครั้ง

จะปรากฏหน้าจอ ดังรูป ด้านล่างนี้

| ระบบสารสนเทศ<br>ทรัพยากรบุคคล                |
|----------------------------------------------|
| สำนักงานการปฏิรูปที่ดินเพื่อเกษตรกรรม        |
| เข้าสู่ระบบ โดย<br>🖉 Username และ Password 🐱 |
| Username                                     |
| Password                                     |
| Password                                     |
| เข้าสู่ระบบ<br>อีมรทัสผ่าน ลงทะเบียน         |

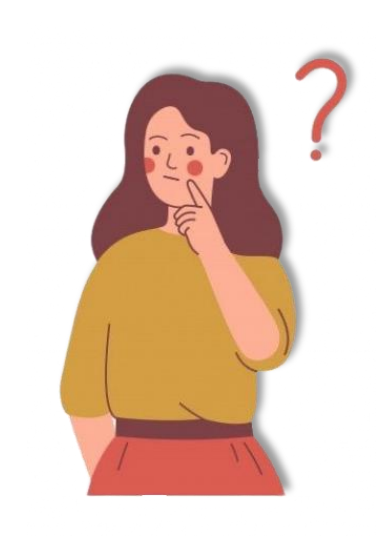

- กด ปุ่ม ลงทะเบียน (การเข้า<u>ใช้งานครั้งแรก</u>ต้องลงทะเบียนก่อน)
- 3. หลังจาก กด **ลงทะเบียน** จะปรากฏหน้าจอ ดังรูป

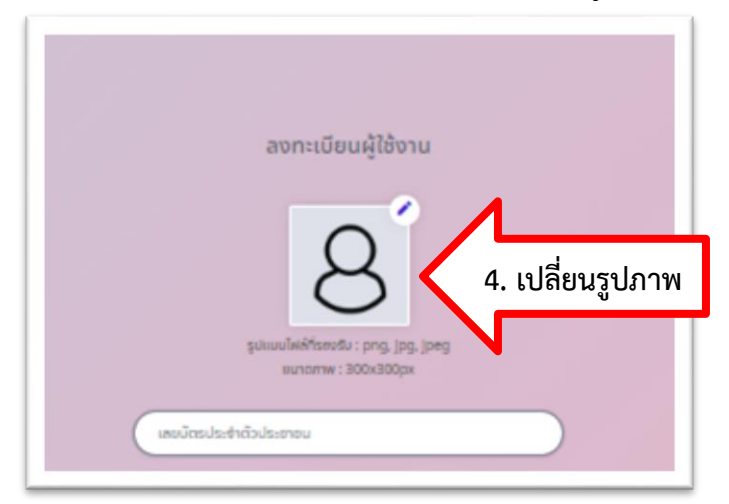

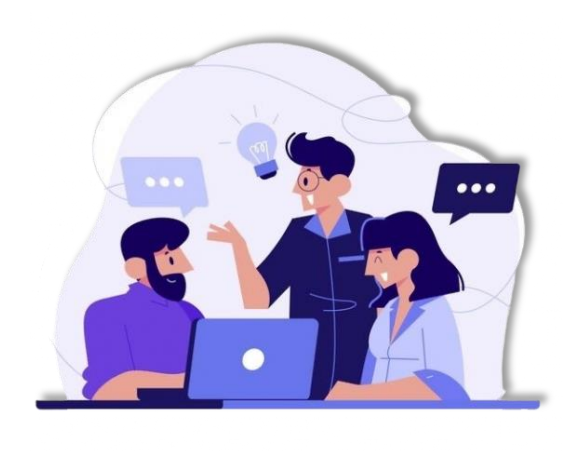

หากไม่ประสงค์ใส่รูปภาพ สามารถข้าม ข้อ 4 – 8 ไป ข้อ 9 ได้ (สามารถดำเนินการได้ในภายหลัง) 4. สามารถเปลี่ยนรูปประวัติตามความชอบได้ กดที่ รูป 🏹 ตามภาพ 5. เมื่อกดเปลี่ยนรูปภาพ จะสามารถเลือกไฟล์รูปภาพที่เรามีในเครื่องตามรูป ด้านล่าง

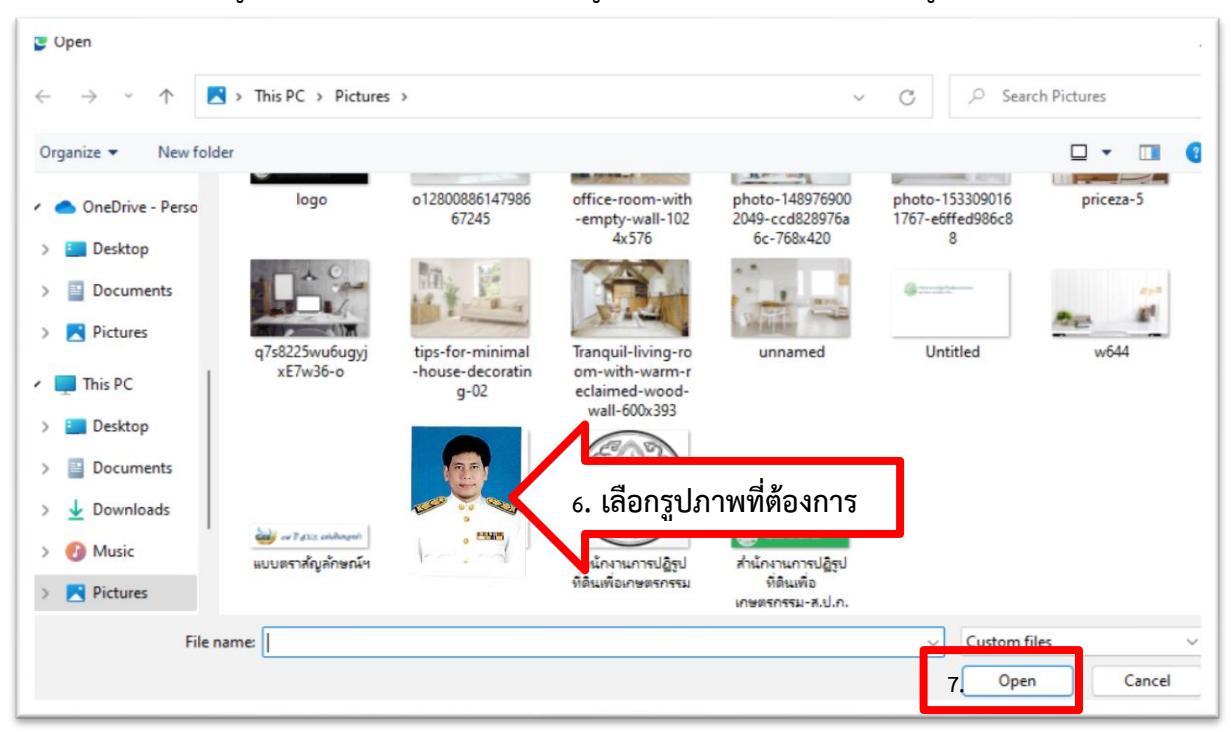

- 6. เลือกรูปภาพที่ต้องการ
- 7. กด **Open**
- 8. จะปรากฏ รูปภาพที่เลือก (ให้ใช้รูปภาพชุดปกติขาว) ดังรูป

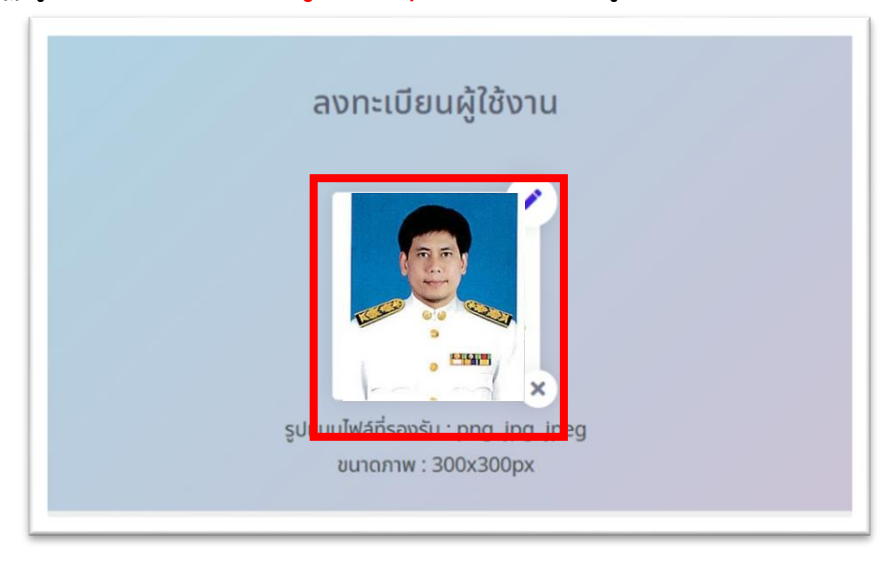

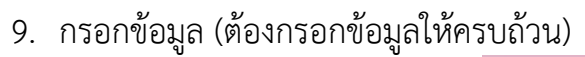

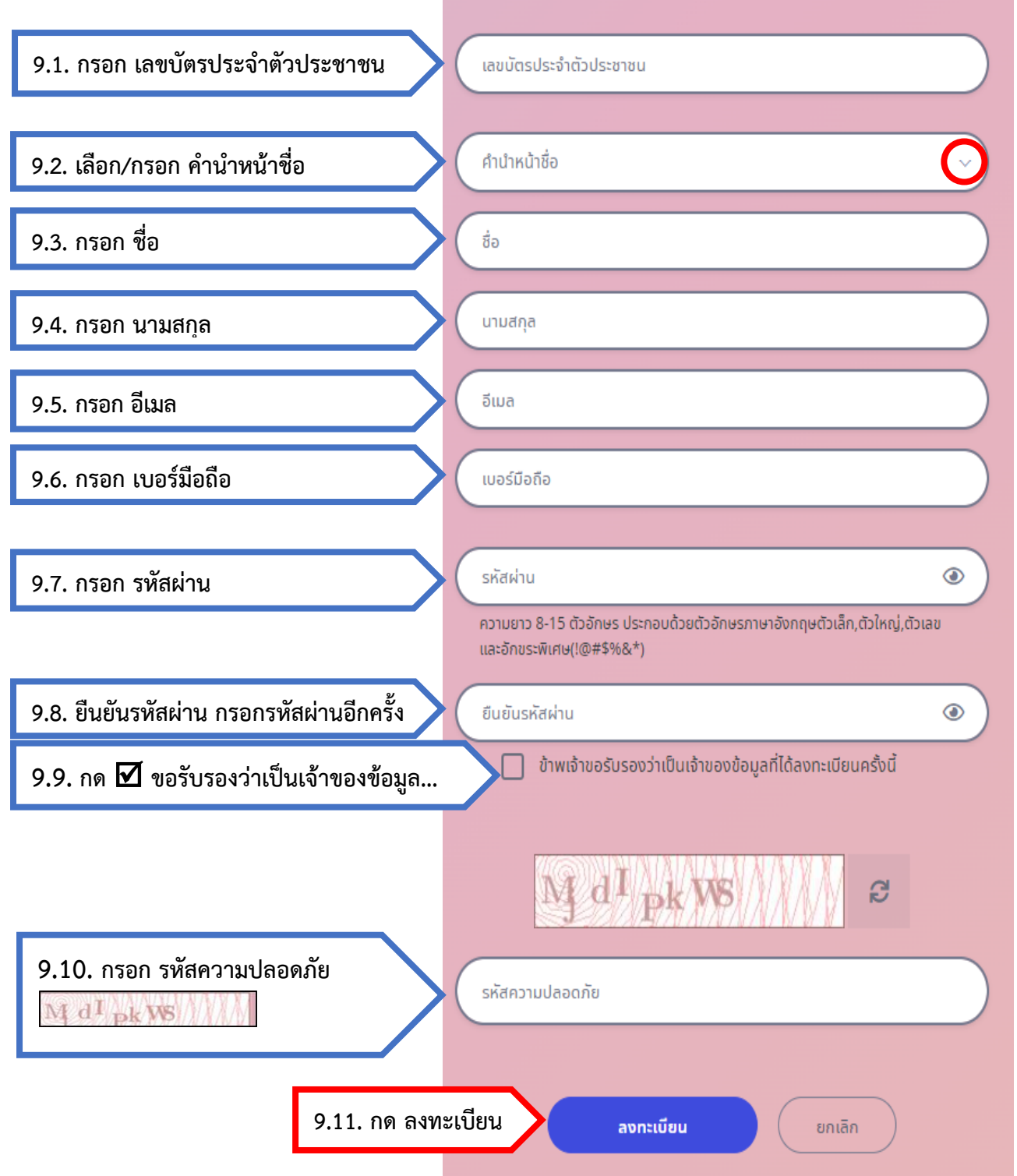

<u>คำอธิบายเพิ่มเติม **ข้อ 9.**</u>

- 9.1. กรอก เลขบัตรประจำตัวประชาชน
- 9.2. เลือก/กรอก คำนำหน้าชื่อ

คำนำหน้าชื่อ 🔾

| คำนำหน้าชื่อ                  | ~ |
|-------------------------------|---|
| สามารถพิมพ์เอง หรือ เลือก ได้ |   |
| นาย                           | • |
| นาง                           |   |
| นางสาว                        |   |
| เรืออากาศเอกนายแพทย์          |   |
| สิบตำรวจโทหญิง                |   |
| เด็กชาย                       |   |
| พลอากาศเอกหม่อมราชวงศ์        |   |

- 9.3. กรอก ชื่อ
- 9.4. กรอก นามสกุล
- 9.5. กรอก อีเมล <mark>ระวัง!!!</mark> ต้องเป็น อีเมล เดียวกันกับที่ระบบใน DPIS 5 หากใช้อีเมลอื่นจะปรากฏดังรูป

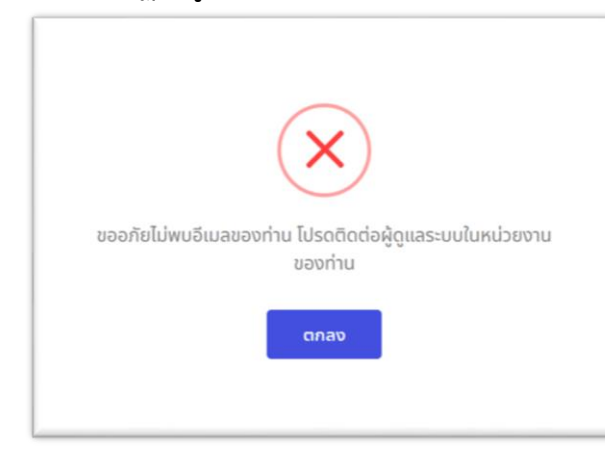

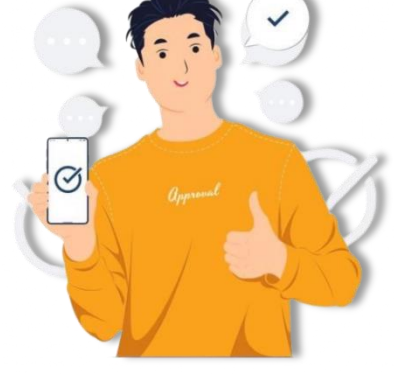

ทั้งนี้ หาก ลืมอีเมล/ไม่สามารถลงทะเบียนได้ ให้แจ้งที่ https://forms.gle/RxDS23j5EtJKMBuw7 หรือ สแกน หรือที่หน้าเว็บไซต์ กองการเจ้าหน้าที่ ดาวน์โหลด/แบบฟอร์ม ในหัวข้อ **แบบฟอร์มคำร้องขอเพิ่ม/เปลี่ยน E-mail ใน DPIS 6** 

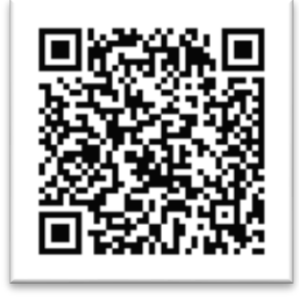

- 9.6. กรอก เบอร์มือถือ
- 9.7. กรอก รหัสผ่าน

| ·····                                                                 | • ()                                                |
|-----------------------------------------------------------------------|-----------------------------------------------------|
| รหัสผ่านต้องมีความยาว 8-15 ตัวอัเ<br>ใหญ่,ตัวเลข และอักขระพิเศษ(!@#\$ | าษร ประกอบด้วยตัวอักษรภาษาอังกฤษตัวเล็ก,ตัว<br>%&*) |
| ยืนยันรหัสผ่าน                                                        | • ()                                                |
|                                                                       |                                                     |

ระวัง!!! รหัสผ่าน<u>ต้องมี</u>ความยาว <u>8-15 ตัวอักษร</u> ประกอบด้วย

- 1) ตัวอักษรภาษาอังกฤษตัวเล็ก
- 2) ตัวอักษรภาษาอังกฤษตัวใหญ่
- 3) ตัวเลข
- อักขระพิเศษ 7 ตัวนี้ (! @ # \$ % & \*) เท่านั้น!!!

(ตัวอย่างเช่น Abc1234\* , 1234@abC , A&b1234! , ABab#123% เป็นต้น) <u>โปรดจดรหัสผ่านไว้ เนื่องจาก รหัสผ่านจำยาก!!!</u>

- 9.8. **ยืนยันรหัสผ่าน** กรอกรหัสผ่านอีกครั้ง
- 9.9. กด 🗹 ขอรับรองว่าเป็นเจ้าของข้อมูลที่ได้ลงทะเบียนครั้งนี้
- 9.10. กรอก รหัสความปลอดภัย ดังรูปที่ปรากฏ

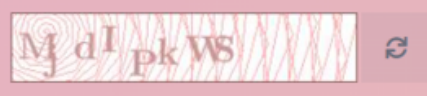

ลงในช่อง ข้อ 9.9

9.11. กด ลงทะเบียนสำเร็จ จะปรากฏดังรูป ให้ กด **ตกลง** 

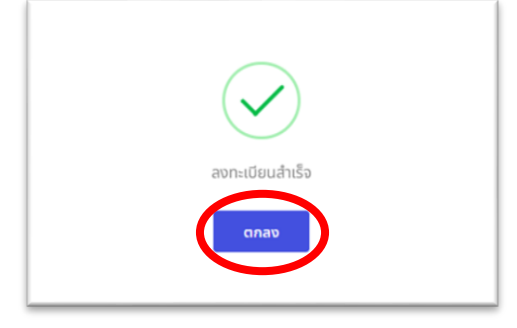

- 10. หลังจากลงทะเบียนสำเร็จแล้ว ห้ามปิดหน้าต่าง DPIS 6 ให้เปิดหน้าต่างค้างไว้ โดยย่อหน้าจอลง แล้วให้เปิดหน้าต่าง อีเมลใหม่ อีกหน้าต่างหนึ่ง โดยหน้าต่างอีเมลใหม่ เป็นอีเมลที่กรอกครั้งแรก (ตาม ข้อ 9.5) คนละหน้าต่างกับหน้าลงทะเบียน
- เมื่อเปิดหน้าต่าง อีเมลใหม่ ให้เปิด จดหมาย OTP Verification (หากไม่พบใน กล่องจดหมาย ให้ตรวจสอบที่ จดหมายขยะ)

| = | M Gmail                | Q คันหาอีเมล        |                                                                                         | 1<br>1<br>1           |          |
|---|------------------------|---------------------|-----------------------------------------------------------------------------------------|-----------------------|----------|
| 4 | เขียน                  | □ • C :             |                                                                                         |                       | 1-50 จาก |
| - | 0000000                | 🔲 หลัก              | 🛋 โซเซียล                                                                               | โปรโมชัน 9 รายการใหม่ |          |
| * | ด็ดดาว                 | □ ☆ dpis@ocsc.go.th | <b>ลืมรหัสผ่าน</b> - เรียนคุณ : นางสาวภยุตา ไตรสิทธิ์ ระบบได้รับแจ้งเพื่อขอเปลี่ยนแปลงร |                       |          |
| O | เลื่อนการแจ้งเดือนแล้ว | 🔲 🚖 dpis@ocsc.go.th | OTP Verification - OTP CODE : 477158 Expire Date : 2022-06-24 09:30:36                  |                       |          |

12. เมื่อเปิด จดหมาย OTP Verification จะปรากฏ OTP CODE

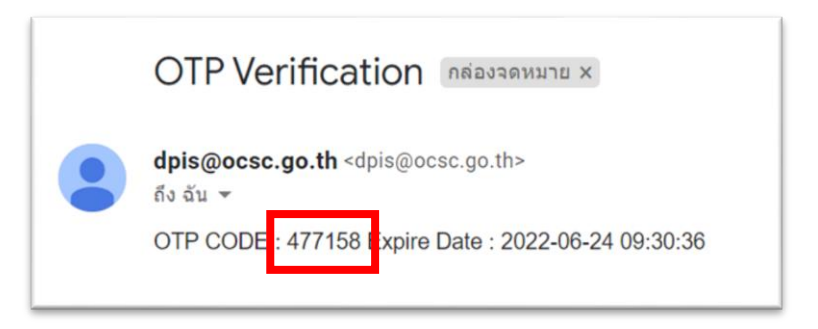

 13. นำ OTP CODE (ตัวอย่างเช่น OTP CODE : 477158) มากรอกในช่อง OTP หน้า ลงทะเบียนผู้ใช้งาน แล้ว กด ยืนยัน

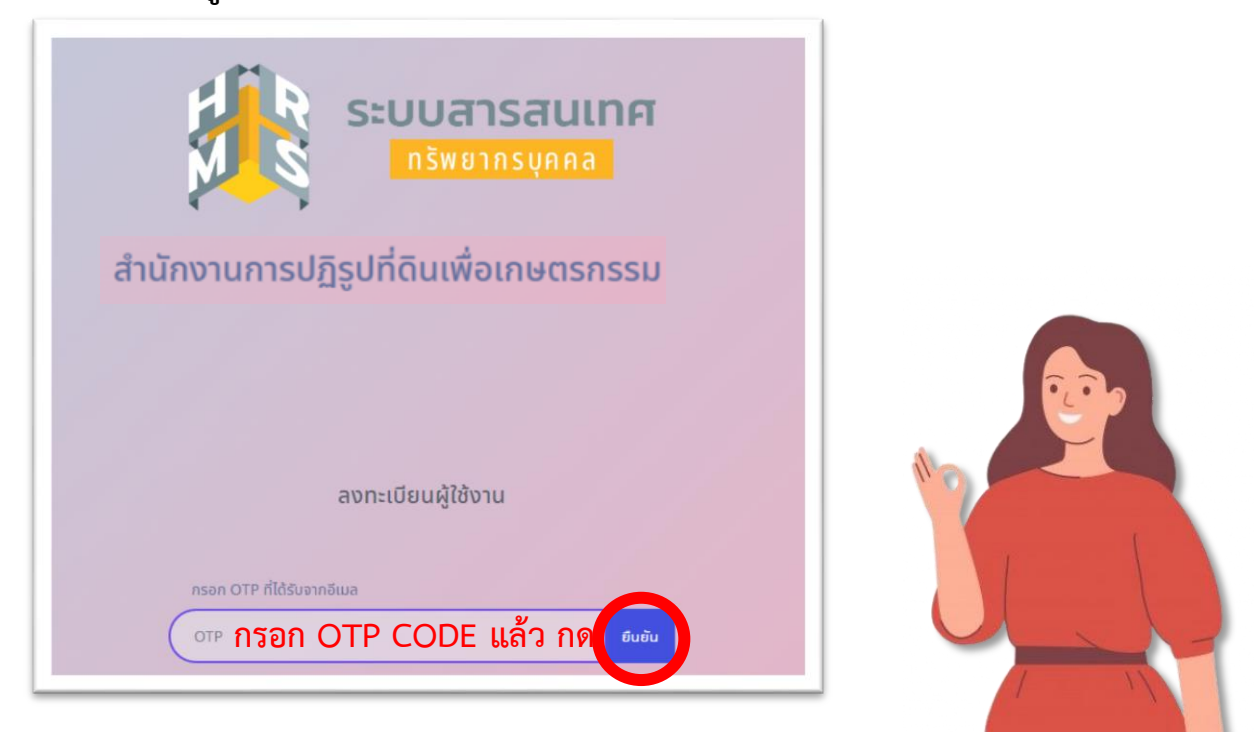

14. หลังจากยืนยัน OTP เรียบร้อยแล้ว จะกลับมาสู่หน้า Login ครั้งแรก อัตโนมัติ ให้กรอก Username: เลขบัตรประจำตัวประชาชน Password: รหัสผ่านที่กำหนดเอง (ตาม ข้อ 9.7) แล้ว กด เข้าสู่ระบบ

|   | ระบบสารสนเทศ<br>กรัพยากรบุคคล                     |
|---|---------------------------------------------------|
| đ | เนักงานการปฏิรูปที่ดินเพื่อเกษตรกรรม              |
|   | abijosu kos<br>${\cal D}$ Username aus Possword ~ |
|   | Username<br>weidendschröcksamu                    |
|   | Password                                          |
|   | uinteren                                          |

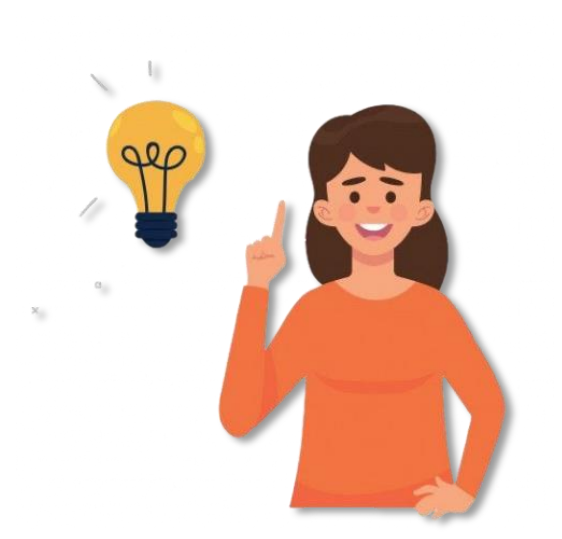

## 15. เมื่อเข้าสู่ระบบครั้งแรก จะปรากฏ ข้อกำหนดและเงื่อนไขการใช้งาน ดังรูป

| เโยบายการคุ้มครองข้อมูลส่วนบุคคลของสำนั                                                                                                    | n-114 n.w.                                                                                                    |
|----------------------------------------------------------------------------------------------------|----------------------------------------------------------------------------------------------------|
| ถ้านักงาน ก.พ. จัดทำนโยบายกาวคุ้มควองข้อมูร<br>**.ocsc.go.th" ของสำนักงาน ก.พ. ไปใช้โดยมีผ                                                                                                    | หร่วมบุคคลของสำนักงาน ก.พ. เพื่อวักษาความปลอดภัยและป้องกับการบำข้อมูลส่วนบุคคลของผู้ใช้บวิการเว็บไซล์ ภายได้ Domain Nama<br>จดมาไม่สูงวิล                                                                                                    |
| 1. การเก็บรวบรวมข้อมูลส่วนบุคคลอย่างจำกัด                                                                                                    | 1                                                                                                    |
| สำนักงาน ก.พ. จะเกี่ยววบวามข้อมูลส่วนบุคคล<br>กับปวะเภทของบวิการที่ท่านใช้ผ่านเว็บไซต์ของ<br>**.ocsc.go.th" ของสำนักงาน ก.พ.                                                                                                    | ของผู้ใช้บริการรับไฟต์ของกับโกรน ก.พ. เท่าที่รำเป็น ได้แก่ ชื่อ นาแสกุล แขนประจำสับประชาชน อิแอร หมายเขาโทรศัพย์ เป็นที่น โดยขึ้นอยู่<br>ถ้านักราม ก.พ. เช่น การลงสะเมินขอมัยได้บริการบางประเภท การลงสะเมียนก็จะกรมต่าง ๆ ที่ทำม่านรับไซต์ ภายได้ Domain Name                                                                                                    |
| 2. การบันทึกข้อมูลผู้ใข้บริการ                                                                                                    |                                                                                                    |
| สำนักงาน ก.พ. มีการเก็บบันทึกข้อมูลของผู้ใช้นั่<br>บราวเขอร์ (Browser) เป็นสัน ทั้งนี้ สำนักราน ก.<br>การบันทึกข้อมูลต้อกล่าวเป็นไปตามมาตรา 2651<br>ทำความมิตกกี่ยวกับคอมพิวเตอร์ (อบับที่ 2) พ.ศ<br>จำเป็น หนักงานเจ้าหน้าที่จะสังไก้ผู้ให้บริการผู้ไ | อารรับใชต์ของสำนักราย กร. ไม่แก่ พรายอารได้เขีย Acateac) ใหม่ สวรราย เริ่มให้ก็เข้าของกับสวรสรรไประเภทสะไม่มากล<br>ท. ของวิทธุตรีส์อับที่กรียงกับรายาวได้ไปใช้ในการมิณารณ์ข้องได้ หรือในการกับในการที่อยไทยปรุญมาของกวลัยป้ากระดับไ<br>อายแต่แต่เขารวรายให้รู้ที่ว่าสารการกระท่างการแต่เข้าสารใหม่ออกราย ค.ศ. 2555 จึงแก้ไหล่แต่แต่ของการกับให้การต่อไ<br>2.256 ก็การแต่ได้มีกับว่าการโดยไปร้อยู่สารการแต่เข้าสารกรีไปให้ออกราย วิทย์ บนต่ายใหญ่ได้เรา การกับสารกรายให้เรา<br>2.256 ก็การแต่ได้มีกับว่าการโดยไปร้อย ราวสมองสำนวยให้ไม่ออกราย วิทย์ บนต่ายใหม่ออมได้หรือ รายใหญ่ได้ได้ เราการ |
| 3. การใช้ข้อมูลส่วนบุคคล                                                                                                    |                                                                                                    |
| สำนักงาน ก.พ. จะเกี่ยววบรวม รักษา และใช้ข้อ<br>กฎหมายที่เกี่ยวข้อง                                                                                                    | มูลส่วนบุคคลของท่านเพื่อปวยโบชน์ในการให้บริการ และการดำเนินการตามรัดภูปวยสงค์และการกิจของสำนักงาน ก.พ. ภายได้ขอบเขตของ                                                                                                    |
| 4. ข้อจำกัดในการนำข้อมูลส่วนบุคคลไปใช้                                                                                                    |                                                                                                    |
| สำนักงาน ก.พ. จะมีให้มีการเปิดเผย หรือแสดง ร<br>ยินยอมจากเจ้าของข้อมูล หรือเป็นกรณีที่มีกฎหเ<br>สำนักงาน ก.พ. จะไม่เปิดเผยข้อมูลส่วนบุตคลขะ                                                                                                    | าริททำให้บากฏในสักษณะสินใกล้จะขอมูลส่วนบุคครที่ไม่สอดหล้องกับวัตถุประสงค์ขอดการรรบรรมและจัดเก็บข้อมูล เวิ่มแต่จะได้รับคราม<br>ขะสาทแหน้กมีการทำได้<br>สาทแหน่กุคครศึกษ์แหน้อนำไปใช้ในการสำนับภัตรกรมพี่ไม่เกี่ยรร้อง เช่น การเสนอขางสินค้าการใหรศักษ์ เป็นสัน                                                                                                    |
| 5. การรักษาความมั่นคงปลอดภัยสำหรับข้อมูล                                                                                                    | ส่วนบุคคล                                                                                                    |
| สำนักงาน ก.พ. มีการใช้มาตรการด้านตรามมั่นค<br>สำนักงาน ก.พ. ได้จำกัดการเข้าใช้งานข้อมูลส่วน<br>สำนักงาน ก.พ. กำหนดไห้ผู้รับจ้าง (Outscurce)                                                                                                    | ณของกัชของที่อมูลร่วมขุดคลอ่างแนะขอมเพื่อป้องในการสูญหาย การเข้าซึ่ง ทำสาย ได้ แปละ แก้ไข หรือเป็ดแอข้อมูลโลเปล้อย<br>สมุขครไม้ข้อแล้วกับไข้ที่ทำปการบ.พ. ที่ดับราชื่อ<br>หรือไปเมื่อแต่ไปการการเป็นและขวามเกิดสภาษรเชื่อมูลของผู้ใช้บริการ โดยท้างเป่าชื่อมูลไปใช้บอกเหนือจากที่ก่านหลังทำเนินการ                                                                                                    |
| 6.ข้อแนะนำในการการรักษาความปลอดภัยข้อ                                                                                                    | <i>เล</i> ูกล่วนบุคคล                                                                                                    |
| เมื่อท่านสงทระเบียนเพื่อขอวับบวิการทางอิเล็กท<br>ทราบหมายเลขประจำสัวผู้ใช้ (User ID) ของท่าง<br>อย่างเคร่งครัด ไม่เปิดเผยข้อมูลสังกล่าวแก่บุคคม<br>ให้ผู้อื่นสามารถคำรายการจากปัญชีผู้ใจ้งานของ                                                        | เฉมิกล้องสำนักาน ก.พ. ท่านจะได้วัดพบายสงประจำสำมุไข้ (ประส (D) และหลังน่าน (Passeord) สำหรับเข้าสู่แอบ สำนักาน ก.พ. จะ<br>แต่จะไม่การกลัดน่าน (Passeord) ขอเล่าน โดยท่านมันน้ำที่รักษาแกะลงชน่าสร้าสำมัญใช้ (ประ (D) และหลังน่าน (Passeord) ขอเล่าน<br>เส้น สำมั่ ท่านการแล้สมาหันส่าน (Passeord) เป็นประจำ และถุกครั้งที่ท่านใช้บริการแล้ว แล้ว ท่านการคิด "ออกจากรบบ" เพียงในหนึ่น<br>ท่านได้                                                                                                    |
| 7. การใช้คุกกี้ (Cookles)                                                                                                    |                                                                                                    |
| ตุกกี้ (Cookles) เป็นกระบรนการเพื่อทำได้ผู้ใช้บ<br>หลัง ดุกกี้จะลูกติดสั้งในขณะที่ท่านเรียกสูเว็บไซเ<br>อาจจะหมดอายุ หรือไม่มีการเก็บ ท่านสามารถป                                                                                                    | วิกาสามารถใช้การวับไขต์ของสำนักราม ก.พ. ได้สองวกขึ้น คุกก็มีประโอชม์การรับได้รับเชิงีท่เวอร์สามารถเรียกใช้ขัดสูงแต่งนั้นได้ในกาย<br>6 ฟรีสารที่ที่หานดิกใช้การไปเฉพานหมาราชชร์ (Borower) แต่ 8 กูกกับกระบุระกิสน์ไปวิที่หรือมกอเพิรแหน่รอยกำนในรูปแบบไฟล์ หรือ<br>รับไปประเภทบราวาชชรี (Borower) ของกำนกับต่องกับการกำนาญหนู้ก็เริ่มไปได้                                                                                                    |
| 8. การปรับปรุงนโยบายการคุ้มครองข้อมูลล่วน                                                                                                    | របូតគត                                                                                                    |
| สำนักงาน ก.พ. อาจทำการปรับปรุงหรือแก้ไขนไ<br>สำนักงาน ก.พ. ขอแนะนำให้ท่านอ่านนโยบายคู้                                                                                                    | ขบายการคุ้มครองข้อมูลส่วนบูคตอโดยไม่ได้แข้งให้ท่านหราบต่วงหน้า ทั้งนี้ เพื่อความเหมาะสนและปวยวิทธิสาทในการไห้บวิการ ดังนั้น<br>มหรองข้อมูลส่วนบูคตลทุกครั้งที่ใช้บวิการเว็บไซล์ Domain Name "*.oss:go.th" ของสำนักงาน ก.พ.                                                                                                    |
| 9. การปฏิบัติตามนโยบายการคุ้มครองข้อมูลล่                                                                                                    | รมบุตคลและการพิดพ่อกับสำนักงาน ก.พ.                                                                                                    |
| สำนักงาน ก.พ. กำหนดให้เจ้าหน้าที่สำนักงาน ก.<br>สำนักงาน ก.พ.                                                                                                    | พ. ที่เกี่ยวข้องก้องไม้ความสำคัญและวันมิสช่องในการคุ้มควองข้อมูลส่วนบุคคล เพื่อได้เป็นไปตามนโยบาะการคุ้มครองข้อมูลส่วนบุคคลของ                                                                                                    |
| ปรับปรุงเมื่อวันที่ 24 ฮันราคม 2562                                                                                                    |                                                                                                    |
|                                                                                                    | <ul> <li>ร้างเร็านูออน กัญปางและอะโอนไทการใช้งาน</li> <li>mmใน</li> <li>ไม้เหมใน</li> </ul>                                                                                                    |

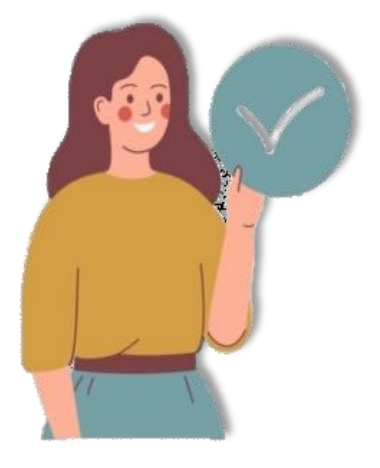

ให้ 🗹 ข้าพเจ้ายอมรับข้อกำหนดและเงื่อนไขการใช้งาน แล้ว กด ยอมรับ

### 16. หน้าแรกของระบบ DPIS 6 จะปรากฏดังรูป

| = ระบบสารสนเทศทรัพยาครมุคคล<br>สำนักงานการปฏิรูปที่ดินเพีย | อเกษตรกรรม              | Q ลันทา          | <b>}</b> ≡ | รู้ไม่งานต่ำไป, สำนักงานการป 🖉 DC |
|------------------------------------------------------------|-------------------------|------------------|------------|-----------------------------------|
| <b>แจ้งข่าวประกาศ</b> 🛆 - ข้อมูลของฉัน - แจ้งข่าวปร        | ระกาศ                   |                  |            |                                   |
| ช่าวสารภายใน<br>กรม                                        | 📰 ข่าวสารการฝึก<br>อบรม | ข่าวสารจาก<br>DC |            | Dashboard                         |
| 🏛 ข่าวสารภายในกรม                                          |                         |                  |            |                                   |
|                                                            | "เมส                    | ข้อมูล           |            | ]                                 |
| 💷 ข่าวสารการฝึกอบรม                                        |                         |                  |            |                                   |

## 17. การตรวจสอบ/เข้าดูข้อมูลบุคคล ให้ กด ที่ มุมซ้ายบน

| ระบบสารสนเทศหรีพยาก<br>สำนักงานการปฏิรูปข่ | ณุคคล<br>เดินเพื่อเกษตรกรรม | Q man            | <b>A</b> = | ຊ້ໄຮ່ວານດ້າງໄປ, ສຳນັດບານຄາດປ 🗭 DC |
|--------------------------------------------|-----------------------------|------------------|------------|-----------------------------------|
| แจ้งข่าวประกาศ 🛆 - ข้อมูลของฉัน - แจ่      | งข่าวประกาศ                 |                  |            |                                   |
| 1 ข่าวสารภายใน<br>กรม                      | 🖃 ข่าวสารการฝึก<br>อบรม     | ข่าวสารจาก<br>DC |            | Dashboard                         |

### 18. หลังจาก กดแล้ว จะปรากฏข้อมูลต่างๆ ดังรูป

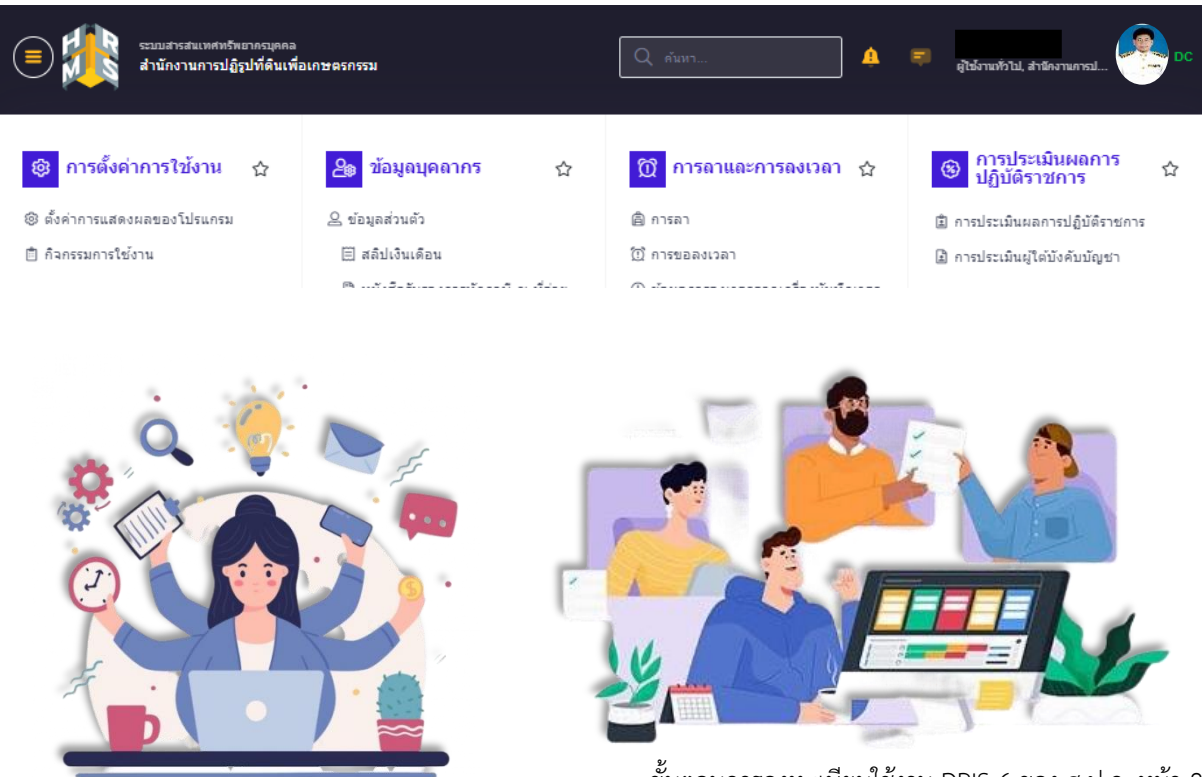

ขั้นตอนการลงทะเบียนใช้งาน DPIS 6 ของ ส.ป.ก. หน้า 8